# 「Web-SWMSYS」の中国中学校水泳競技選手権大会エントリーマニュアル

#### 第 回中国中学校水泳競技選手権大会エントリーについて

大会へのエントリー (申込み) を行います。 大会にエントリーには, **個人種目**と**リレー**があります。

- ① 「Web-SWMSYS」へログインし、「登録団体機能メニュー」を表示する。
- ② 「登録団体機能メニュー」が表示されたら、右側の「大会エントリー」をクリックする。(2つあるうちのどちらでもよい)

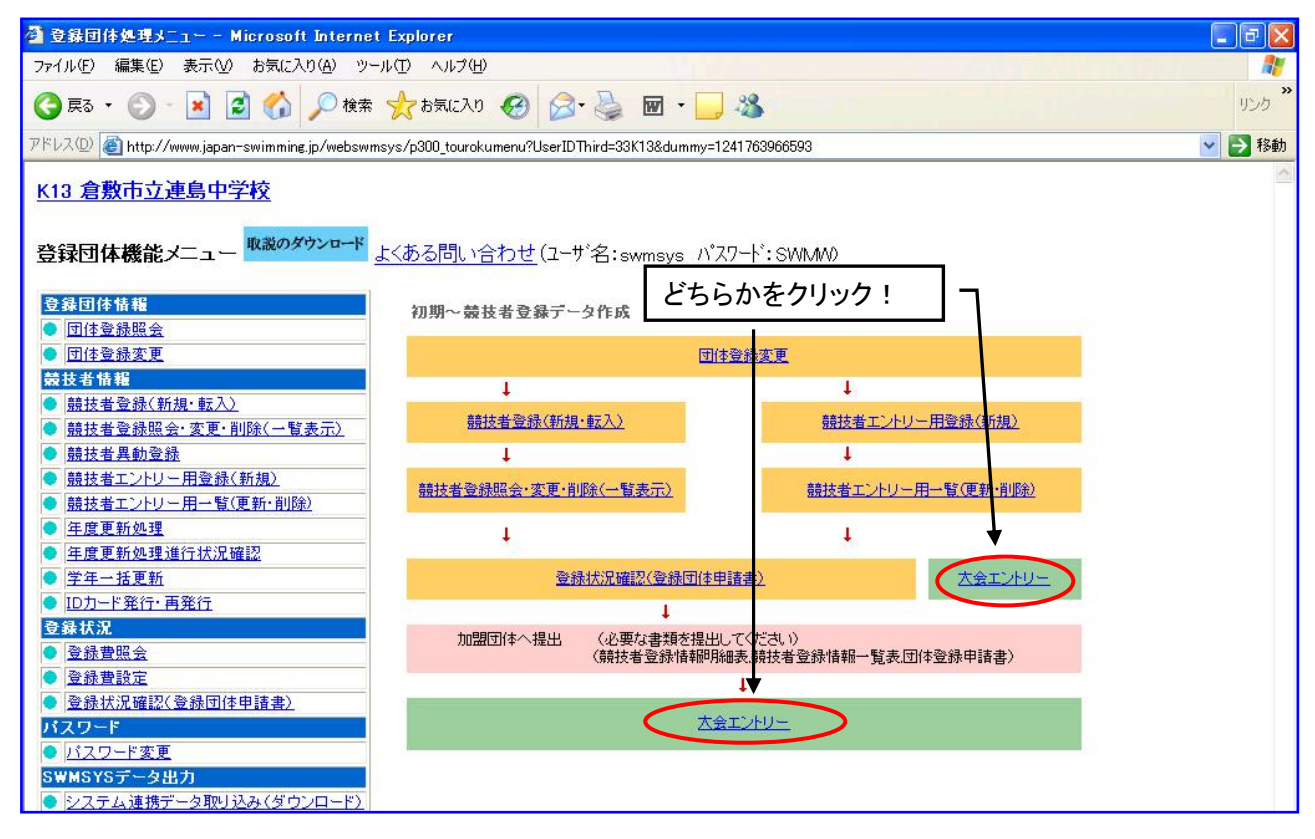

## <u>1)個人種目へのエントリー</u>

③ 「エントリー エントリー報告」の画面が表示されたら、中国中学校水泳競技選手権大会のエント <u>リー</u>をクリックする。

|         |                                    | T1.411        | TIL          | <b>把</b> 選 | ミチ個人のエントリー      |                 |
|---------|------------------------------------|---------------|--------------|------------|-----------------|-----------------|
|         |                                    | エントリー・        | -1-1-        |            |                 |                 |
| ●年恩     | 度 2017 (半角数字のみ) 表示                 |               | /            | 19         | L, ここぞクリック!     | ロデルの要求<br>(pdf) |
|         |                                    |               | /            |            |                 |                 |
| 大会コード   | 大会名                                | エントリー         | 11/1-        |            | 大会日             | 締切日             |
| 加盟団体の大  | 会                                  |               |              | _          |                 |                 |
| 3317201 | 岡山県中学校総合体育大会(水泳<br>競技)             | IVAUE         | <u> - 41</u> | <u>集計</u>  | 7月15日(土)~16日(日) | 2017/06/23      |
| 3317203 | (★岡山)中国中学校水泳競技選<br>手権              | I)-U-U-       | <u>- 4U</u>  | <u>集計</u>  | 8月4日(金)~5日(土)   | 2017/07/19      |
| 3317202 | 岡山県中学校秋季体育大会(水泳<br>競技)             | エントリー         | <u>-4U</u>   | 集計         | 9月2日(土)~3日(日)   | 2017/08/02      |
| 地区大会    |                                    | 97            |              |            |                 | -               |
| 1317702 | <u>第72回国民体育大会東京都代表</u><br>選手選考会(1) | <u>エントリー</u>  | <u> </u>     | 集計         | 7月9日(日)         | 2017/06/20      |
| 3917603 | <u>第40回全国JOC夏季水泳競技大</u><br>会高知県予選会 | <u> 1767-</u> | <u> - 40</u> | 集計         | 7月9日(日)         | 2017/06/16      |
| 1417794 | 第4回サマーチャレンジ記録会                     | エントリー         | リレー          | 集計         | 7月16日(日)        | 2017/07/16      |

④ 中国中学校水泳競技選手権大会の画面にかわり、左下に登録した選手の一覧が表示される。
 中国大会にエントリーする選手名の左にあるエントリーをクリックする。

| 🗿 http://www.japan-swimming.jp/webswmsys/entrypage?mode=success&strgameid=3309201&CokieYear=3                                                                                                    | 2009& - Microsoft Internet 🔳 🗖 🗙                        |
|----------------------------------------------------------------------------------------------------|---------------------------------------------------------|
| ファイル(E) 編集(E) 表示(W) お気に入り(A) ツール(D) ヘルブ(H)                                                                                                    | 1                                                       |
| ③ 戻る ・ ⑤ ・ 🖹 🗟 🏠 🔎 検索 🌟 お気に入り 🔗 🔗 - 🌉 🖉 ・ 🔜 🏭 33                                                                                                    |                                                         |
| アドレス(D) (                                                                                                    | 🚻 83&dummy=124392324 🔽 🋃 移動 🛛 リンク 🎽                     |
| (★岡山)第 回 中国中学校水泳競技選手権<br>大会 (水路:長水路)                                                                                                    |                                                         |
| 性別     男子     女子     ここをクリックし,個人種目       生年月日     ~     のエントリー画面へ       競技者番号     ダ年     全     (半角数字また(はスペース)                                                                                                    | 左画面の「エントリー」<br>ボタンを押すと、個<br>人エントリー画面が<br>こちらに表示されま<br>す |
| <ul> <li>第1</li> <li>第2</li> <li>第3</li> <li>第4</li> <li>第5</li> <li>第6</li> <li>並べ替え ダウンローを</li> <li>(なし) マ</li> <li>(なし) マ<td></td></li></ul> |                                                         |
| III/W-       III/W-       III/W-       III/W-       III/W-         III/W-       III/W-       III/W-       III/W-       III/W-         III/W-       III/W-       III/W-       III/W-       III/W-         III/W-       III/W-       III/W-       III/W-       III/W-                                                                                                    | この線の位置はマウ<br>スのドラッグで変える                                 |
| IIII     IIIIIIIIIIIIIIIIIIIIIIIIIIIIIIIIIIII                                                                                                    | ことができます。                                                |
| (1~61年目/全61年)前の201年1次の2014                                                                                                    |                                                         |
|                                                                                                    | ↓<br>● ● ● ● ● ● ● ● ● ● ● ● ● ● ● ● ● ● ●              |

⑤ 画面の右側に出場できる種目の一覧が表示されるので、□にチェックを入れ、エントリータイム を入力する。〔分と秒の間は":"(コロン)を入力〕<u>TIME は県予選会の決勝記録または全国大</u> <u>会標準記録を突破した記録を入力</u>

| 🗿 http://www.japan-swimming.jp/webswmsys/entrypage          | ?mode=success&strgameid=3 | 3309201&CokieYear=2009& - Microsoft Internet 🔳 🗖 🔀 |
|-------------------------------------------------------------|---------------------------|----------------------------------------------------|
| ファイル(E) 編集(E) 表示(W) お気に入り(A) ツール(T) ヘルプ(E)                  | Ð                         | At                                                 |
| 😋 戻る 🔹 🕥 - 💽 👔 🏠 🔎 検索 📩 お気に入り                               | o 🥝 🍰 - 🎽 🗹 - 📘           |                                                    |
| アドレス(D) 🍯 http://www.japan-swimming.jp/webswmsys/entrypage? |                           |                                                    |
| <b>第一同网山但由学校级合体</b> 有                                       | 休田司守                      | ★ 分と秒の間は ・ しコロン 」                                  |
|                                                             | <b>欧州記録</b>               | (451)                                              |
|                                                             | ⊙ I>+)-974                |                                                    |
| エパ]<br> 生在日   ロにチェックを入れ,エン                                  | 長水路タイム                    | 30.30 (307930)                                     |
|                                                             |                           | 1:06.94 (1分6秒94)                                   |
| 学年 ♀て ▼ (半角数字またに)                                           | 競技者番号                     | 15:32.08(15分32秒08)                                 |
| <u> </u>                                                    | 32255                     |                                                    |
| ************************************                        | 出場種目にチェックしエン              | トリータイムを入力して<br>はエントリー削除ボター ください                    |
| (1~6件目/全6件)前(                                               | 白山形                       |                                                    |
| 12水川- 済 氏名 競技者番号 生年月E                                       | 50m 30.8                  |                                                    |
| 12/1/- O R 1997                                             | 100m 🗹 1:03.2             |                                                    |
|                                                             | 200m 🔲                    |                                                    |
|                                                             | 400m 🔲                    |                                                    |
| [1)例-] 是一篇 (1) (1) (1) (1) (1) (1) (1) (1) (1) (1)          | 800m 🔲                    |                                                    |
| 12H- 2500 R 1997                                            | (登録)<br>補口・距離・タイム         | に間違いがないことを確認後 ボタンを押すと 入力」た内                        |
| (1~6件目/全6件)前6                                               | 登録で知る                     | てください。エントリーを終了します。                                 |
| <                                                           | <                         | エントリーが完了したら確認後,必ず「登録」ボタンを                          |
|                                                             |                           | 押して下さい。押さないとエントリーが完了しません。                          |

⑥ <u>リレーのみにエントリーする選手</u>は、右下の「リレー」の□にチェックを入れる。エントリーが 完了したら確認後、必ず「登録」ボタンをクリックすること。

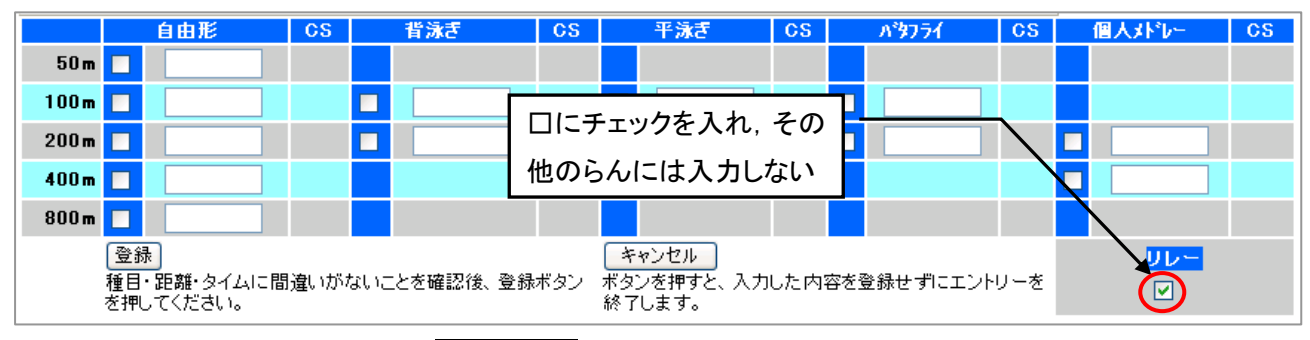

⑦ 登録が完了すると、画面左のエントリーの右に〇が表示される。

| 第一回岡山県中学校総合体育                                                                     | 使用記録                                                                                                    |  |  |  |  |
|-----------------------------------------------------------------------------------|----------------------------------------------------------------------------------------------------|--|--|--|--|
| (水路:長水路) 性別 ロ男子 ロ女子                                                               | <ul> <li>● エントリータイム</li> <li>● エントリータイム</li> <li>● 長水路タイム</li> <li>● 長水路タイム</li> <li>● 長水路タイム</li> </ul> |  |  |  |  |
| 生年月日 ここに〇があればエン                                                                   | た<br>短水路タイム<br>にパータイム保存<br>お)に保存します。表示<br>イムは保持されます。                                                     |  |  |  |  |
| 学年 全て リー完了です。                                                                     | 支者番号 氏名 氏名                                                                                               |  |  |  |  |
| 第1 第2 第3 第4<br>性別                                                                 | 出場種目にチェックしエントリータイムを入力して下さい。<br>エントリーを取り消す場合はエントリー削除ボタンを押してくた                                             |  |  |  |  |
| (1~61千日/至61千) 前0<br>1<br>1<br>1<br>1<br>1<br>1<br>1<br>1<br>1<br>1<br>1<br>1<br>1 | <ul> <li>自由形 CS 背泳ぎ CS</li> <li>50m ☑ 30.8</li> <li>100m ☑ 1:03.2</li> <li>200m ☑</li> </ul>             |  |  |  |  |
| エンジー     R1       エンジー     R1       エンジー     R1       エンジー     R1                 | 400m 3 400m 3 5 5 5 5 5 5 5 5 5 5 5 5 5 5 5 5 5 5                                                        |  |  |  |  |

## 2)リレー種目へのエントリー

⑧ 「エントリー エントリー報告」の画面が表示されたら、エントリーしたい大会の<u>リレー</u>をクリ ックする。

| エントリー エントリー報告                        |                                             |              |              |              |                   |            |
|--------------------------------------|---------------------------------------------|--------------|--------------|--------------|-------------------|------------|
| ●年度                                  |                                             |              |              | 14Da         | マニュブルの資源<br>(pdf) |            |
|                                      |                                             |              |              | ー リレーのエントリーは | t,                |            |
| 大会コードク                               | 大会名                                         | エンドリー        |              | /            | ここをクリック!          | 締切日        |
| 加益凹降の人立                              | ᇗᇈᇛᆂᅘᅸᇏᇖᇫᇩᇴᆂᇫᆺᇆᅆ                            |              | -            | /            |                   |            |
| 3317201 歳                            | 可山県中字校総合体育大会(水冰<br>境技)                      | <u>エントリー</u> | <u>-40</u>   | <u>集計</u>    | 7月15日(土)~16日(日)   | 2017/06/23 |
| 3317203 (                            | (★岡山)中国中学校水泳競技選<br>F権                       |              |              | <u>集計</u>    | 8月4日(金)~5日(土)     | 2017/07/19 |
| 3317202 <sup>面</sup><br><sub>竟</sub> | 岡山県中学校秋季体育大会(水泳<br>競技)                      | <u>エントリー</u> | <u> - 44</u> | <u>集計</u>    | 9月2日(土)~3日(日)     | 2017/08/02 |
| 地区大会                                 |                                             |              | _            | _            |                   |            |
| 1317702                              | <u>第72回国民体育大会東京都代表</u><br>翼手選考会(1)          | <u>エントリー</u> | <u> </u>     | 集計           | 7月9日(日)           | 2017/06/20 |
| 3917603                              | <u>第40回全国JOC夏季水泳競技大</u><br><u> 会 高知県予選会</u> | <u>I220-</u> | <u> - 44</u> | <u>集計</u>    | 7月9日(日)           | 2017/06/16 |
| 1417794 角                            | 第4回サマーチャレンジ記録会                              | エントリー        | リレー          | 集計           | 7月16日(日)          | 2017/07/16 |

⑨ リレーエントリーの画面にかわるので、□にチェックを入れる。一番下のわくにエントリータイムを入力する。エントリーが完了したら確認後、必ず「登録」ボタンをクリックすること。

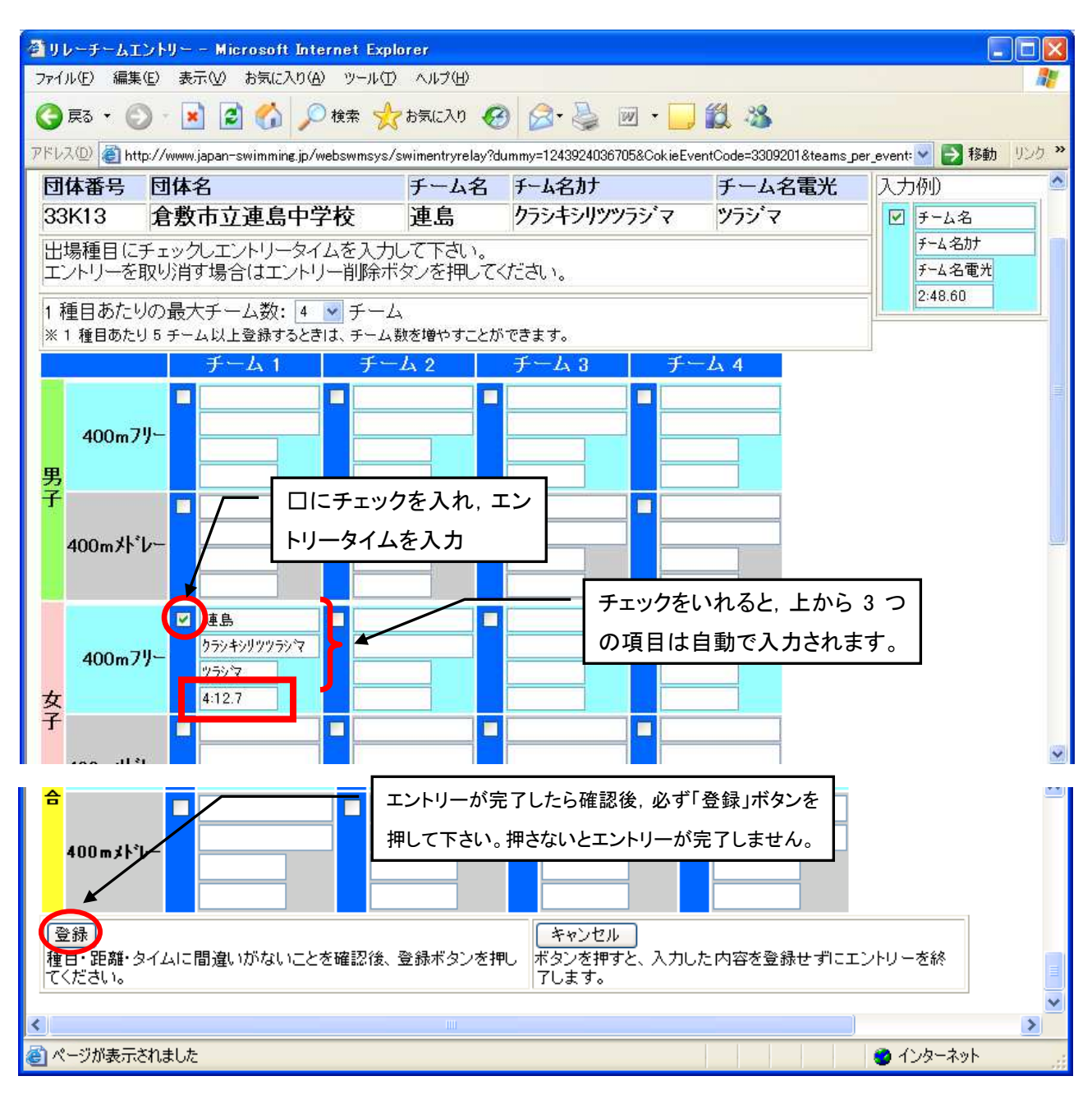

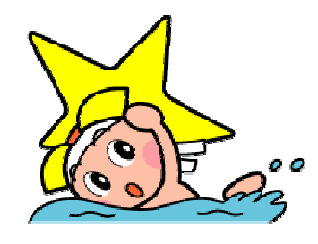

#### 3)提出用紙の印刷

① 「エントリー エントリー報告」の画面が表示されたら、エントリーの確認をしたい大会の集計
 をクリックする。

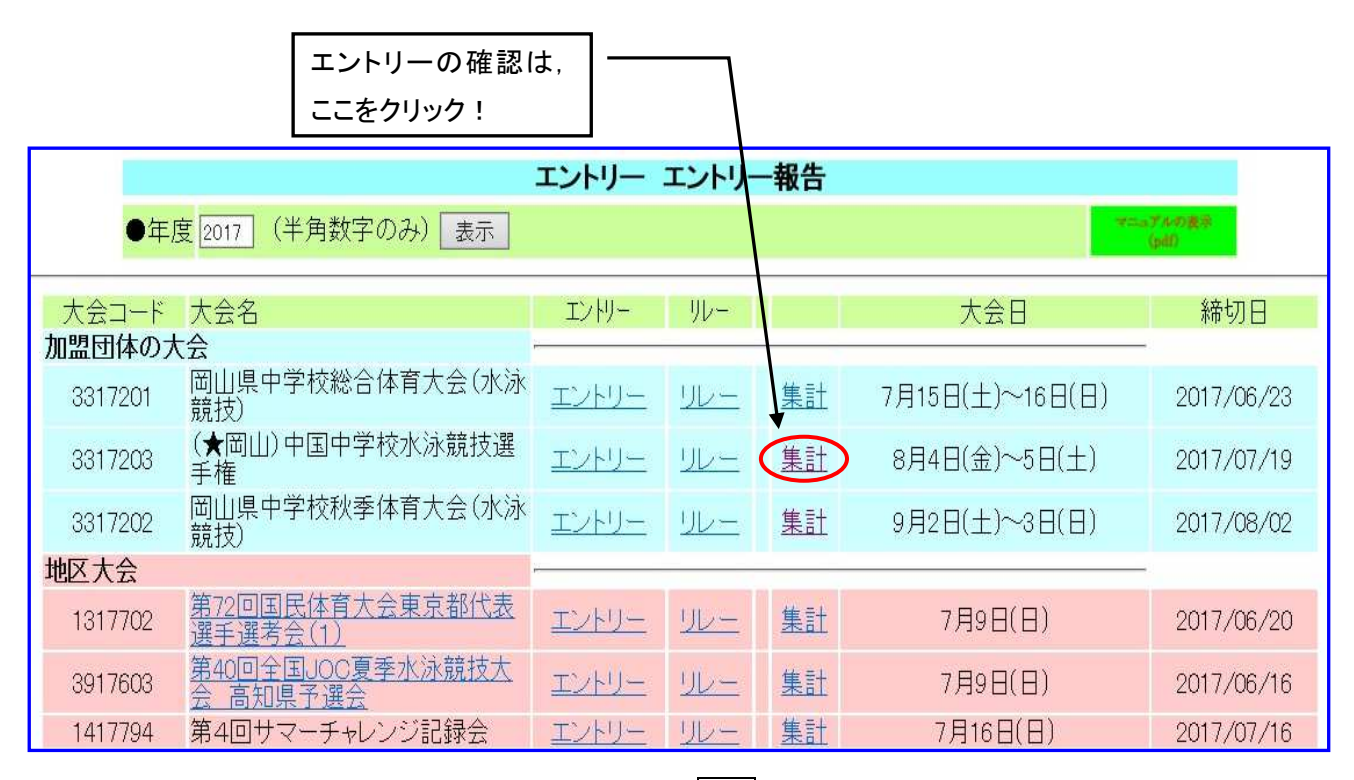

11 集計表の画面が表示されるので、一番下にある集計をクリックする。

エントリー作成へ

| 大会名称  | 〔★岡山〕中国中学校水泳競技選手権 |
|-------|-------------------|
| 大会日時  | 8月4日(金)~5日(土)     |
| 開催地   | 児島地区公園水泳場         |
| クラス設定 | なし                |
| 水路    | 長水路               |

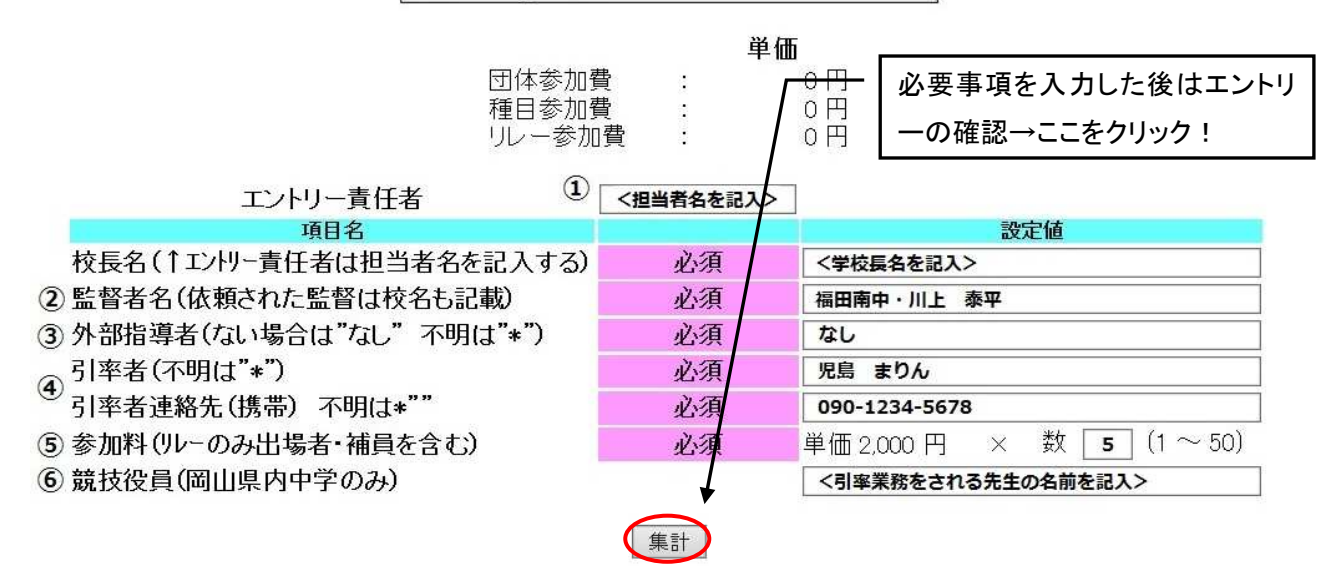

12 画面下に「競技会申し込み一覧」が表示されるので、大会要項の「15参加申込」に必要な提出用
 紙③④⑤のブラウザで表示をクリックし、印刷する。不備があればエントリーのやり直しを行う。

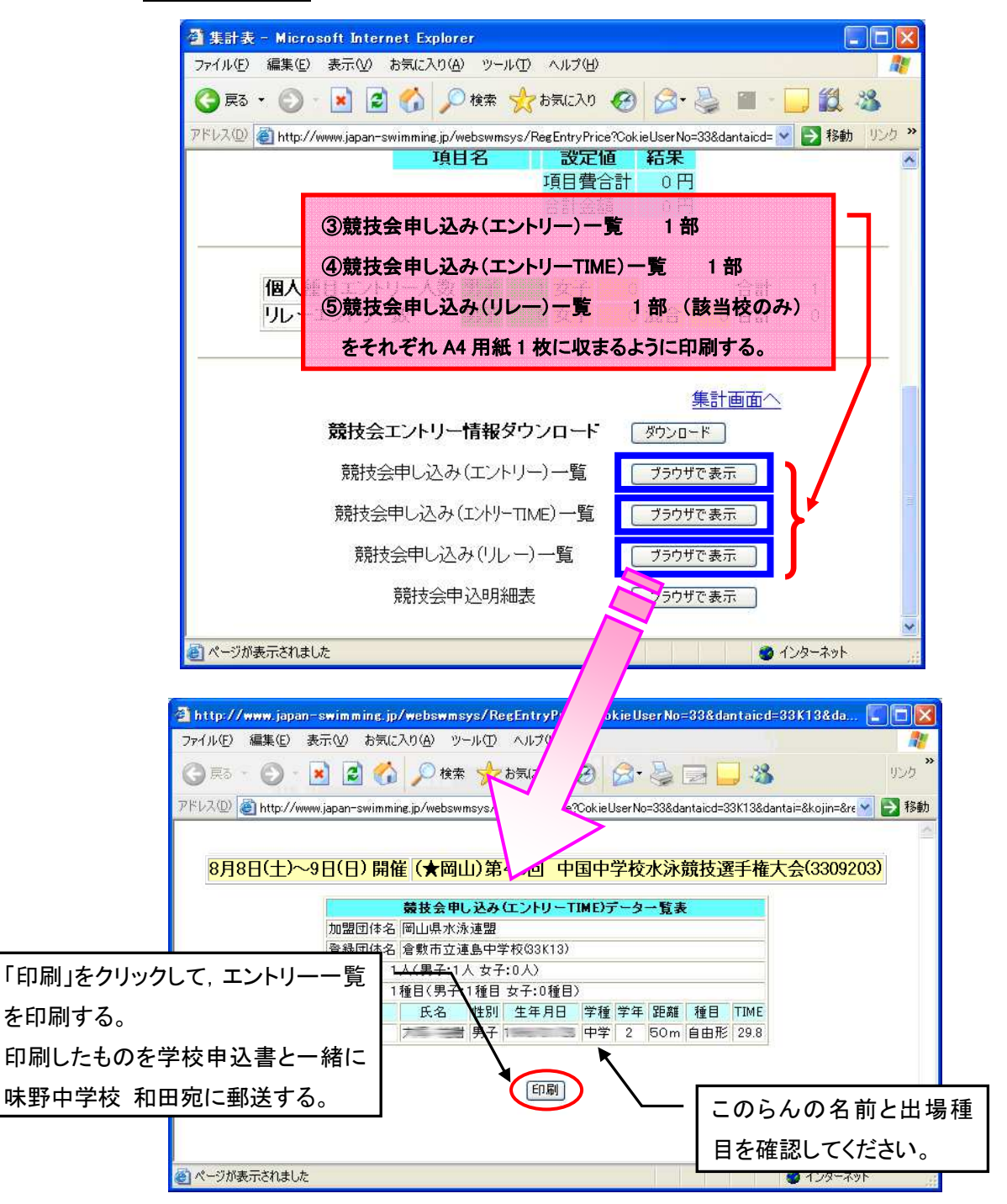

以上で中国中学校水泳競技選手権大会エントリーの完了です。 以下のものを指定された日時に必着で味野中学校 和田宛に郵送または持参してください。

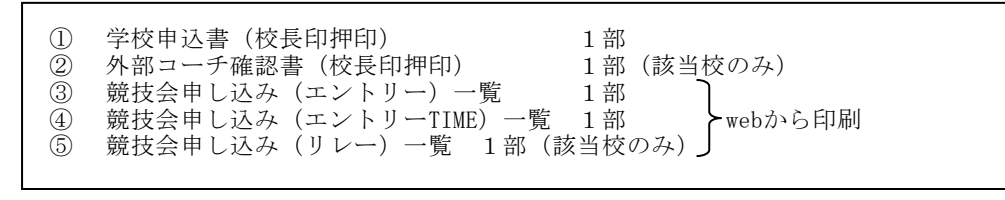

不明な点がありましたら 味野中学校 和田 まで問い合わせてください。(TEL 086-472-2266)